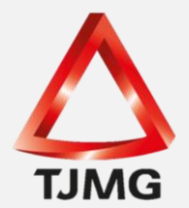

## **ORIENTAÇÃO CGJ/SEEU/Nº 07** Transferência de Conclusão de um Juiz para Outro

No momento de realizar uma conclusão para o magistrado no sistema SEEU, o servidor da VEP perceberá que o sistema reconhece todos os magistrados habilitados naquela vara, bem como os apresenta em uma lista de valores para que o Técnico Judiciário, Analista ou Estagiário promova a seleção daquele que se mostra competente para praticar o ato. Mesmo em Comarcas onde apenas um magistrado atua regularmente nas execuções penais eletrônicas, a alteração de conclusão pode vir a ocorrer devido à existência de períodos de férias/licença, em que o juiz titular tenha que ser substituído, ou até mesmo dos plantões realizados durante o Recesso Forense ou nos Finais de Semana/Feriados.

Assim, havendo necessidade de alteração do juiz que recebeu a conclusão, o sistema SEEU proporciona a possibilidade de alterar a conclusão encaminhada para aquele magistrado, sem que isto provoque prejuízo ao regular andamento das execuções penais eletrônicas.

Desta forma, quando, por exemplo, o magistrado titular da Comarca precisa ser substituído por outro, os processos que se encontram conclusos e, que ainda não foram apreciados poderá ter sua conclusão alterada, de forma que o magistrado substituto tenha acesso aos autos e possa, com isto, analisar a questão da melhor maneira possível.

Para isto, qualquer servidor da Secretaria da VEP que possua cadastro no sistema SEEU deverá observar o passo a passo que será, a partir de agora, descrito e demonstrado pelas telas.

No menu superior do sistema SEEU, selecione a aba "<u>Análise de Juntadas</u>" e, dentre as opções apresentadas, clique na referente às "<u>Análise de Conclusões</u>" e depois em "ProcessosRemetidos p/ Conclusão".

| SEEU - Sistema Eletrônico de Execução Unificado |             |            |                               |                     |            |              |         |                         |          |        |
|-------------------------------------------------|-------------|------------|-------------------------------|---------------------|------------|--------------|---------|-------------------------|----------|--------|
| Início                                          | Processos   | Intimações | Decurso <mark>de</mark> Prazo | Análise de Juntadas | Audiências | Cumprimentos | Minutas | Relatórios/Estatísticas | Cadastro | Outros |
| ::                                              | Usuário: 04 | 415273463  | 9.anl (Analista Ju            | diciário) A ação:   | Vara de E  | xecução Meio | Fechado | e Semiaberto Militar    | de Minas | Gerais |
|                                                 |             |            |                               |                     |            |              |         |                         |          |        |
|                                                 | Mesa d      | o Anali    | sta Judicia                   | rio                 |            |              |         |                         |          |        |
|                                                 |             |            |                               |                     |            |              |         |                         |          |        |
| \[                                              | Início      | Pendê      | ncias de Incident             | es Estatíst         | icas       | Intimações   | Ana     | álise de Juntadas       | Outro    | s Cump |

SEEU v5.11.0 (release 5.11.0.31) Agosto/2020 Assim que os números dos processos conclusos surgirem na tela, clicar em "Analisar" (ao lado da data de remessa do processo que se quer transferir a conclusão) e, na tela seguinte clicar em "Alterar".

| Conclusões                                         |            |              |                               |             |          |      |         |              |
|----------------------------------------------------|------------|--------------|-------------------------------|-------------|----------|------|---------|--------------|
|                                                    | * Tipo     | o do Número: | Número Único O Número Antigo  |             |          |      |         |              |
| * Número do Processo:                              |            |              | × 0                           |             |          |      |         |              |
|                                                    | Tipo d     | e Conclusão: | Selecione Pa                  | ara Busca 🗸 |          |      |         |              |
|                                                    |            | Situação:    | Com o ma                      | agistrado   |          |      |         |              |
|                                                    | Р          | essoalidade: | 🔿 Privativa                   |             |          |      |         |              |
| Respon                                             | sável pel  | a Conclusão: | 🔵 Juiz Leigo                  |             |          |      |         |              |
| Agrupador:<br>Sequencial:                          |            |              | CLIQUE AQUI PARA SELECIONAR V |             |          |      |         |              |
|                                                    |            |              |                               |             |          |      |         |              |
|                                                    |            |              |                               |             |          |      |         |              |
| 36 registro(s) encontrado(s), exibindo de 1 até 20 |            |              |                               |             |          |      |         |              |
| Anali                                              | sar Dt. F  | lemessa 🛆    | Processo                      | △/ Classe ₄ | <u>م</u> | Seq. |         | Tipo de conc |
| <i>.,</i> ⊘ Ana                                    | lisar 20/1 | 0/2018 21:59 |                               | ExCr        | Ť        | 2885 | DECISÃO |              |
| "Ø Ana                                             | lisar 22/1 | 0/2018 08:32 |                               |             | <b>H</b> | 638  | DECISÃO |              |
|                                                    |            |              |                               | ExCr        | 191      |      |         |              |
| <i>~</i> ∅ Ana                                     | lisar 23/1 | 0/2018 17:00 |                               | ExCr        | T.       | 3480 | DECISÃO |              |

Na tela que será apresentada, clicar em "Alterar", após deverá buscar no campo: "Responsável" o nome do juiz que receberá a conclusão e, por fim clicar em "Salvar", conforme abaixo.

| Isuário: 04152734639.anl (Analista Judiciário) Atuação: Vara |         |
|--------------------------------------------------------------|---------|
| Dados da Conclusão                                           |         |
| Processo: "&                                                 |         |
| Tipo de conclusão: DESPACHO                                  |         |
| Data de Envio: 14/03/2017                                    |         |
| Responsável: Juiz Militar de Minas Gerais TESTE              |         |
| Privativa: Sim                                               |         |
| Pré-análise: assessor teste militar (24/03/2017)             |         |
| Análise: (Sem análise)                                       |         |
| ipo Movimentação:                                            |         |
| nálise em cartório: (Sem análise)                            |         |
| Agrupador: expedição mandado de prisão                       |         |
|                                                              | Alterar |

SEEU v5.11.0 (release 5.11.0.31) Agosto/2020

| Alteração de Co       | onclusão - Processo        |      | I z    | 2        |
|-----------------------|----------------------------|------|--------|----------|
|                       | * Informações obrigatórias |      |        |          |
| Processo:             |                            |      |        |          |
| Tipo de conclusão:    | DECISÃO                    |      |        |          |
| Responsável:          |                            |      |        |          |
| Assessor Responsável: |                            | - 1/ | ~      |          |
| Pré-análise:          | (Não efetuada)             |      |        |          |
| Agrupador:            | (Sem Agrupador)            |      | $\sim$ |          |
|                       |                            |      |        |          |
|                       |                            |      |        |          |
|                       |                            |      | Salvar | Cancelar |

**OBS<sup>1</sup>.:** Não é possível realizar a opção dessa tarefa em lote. Portanto, deve ser feito um a um quando forem mais processos para transferência de conclusão.

**OBS**<sup>2</sup>.: Conforme já esclarecido, é possível que uma Comarca que tenha apenas um magistrado atuando na Execução Penal apresente outros juízes habilitados. Esses outros magistrados serão apresentados para o servidor da Secretaria, que deverá se atentar para não escolher o magistrado equivocado. É cediço que o sistema SEEU conta com a possibilidade de alterar o responsável pelas conclusões. No entanto, esta prática deve permanecer sendo a exceção e, não regra. Por este motivo ressaltamos a necessidade de manter as informações acerca da VEP sempre atualizadas, informando o período de início e encerramento da substituição de um usuário, para que seja possível realizar as adequações no sistema SEEU.